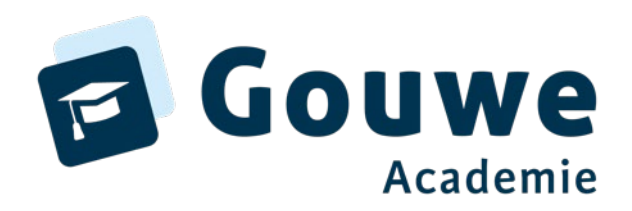

# Welkom bij de workshop

### ParnasSys en Kindkans

Bart Vollmuller

22 november 2023

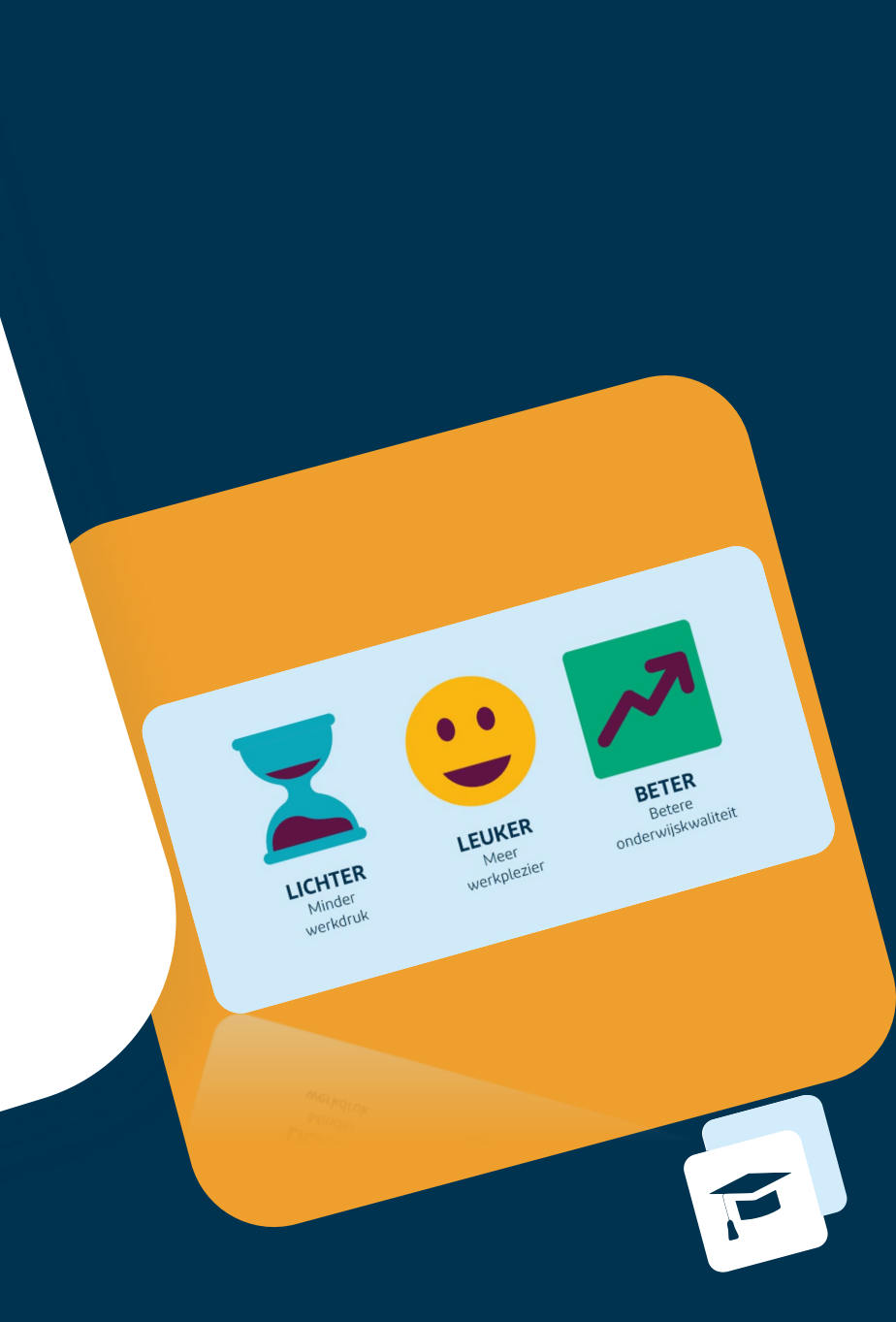

# Inhoud:

• ...

- Wat is het goede proces in ParnasSys voor een goede uitwisseling?
- Hoe werkt de uitwisseling in ParnasSys?
- Hoe werk ik samen met externen in Kindkans?

| Bij samenwerken met<br>externen uitwisseling met Kindkans | <page-header></page-header>                                                                                                    | with the life of the life of the li | Details formalier         Dossieranalyse         Italjovrag         Accourt 1         Autoje 1         Autoje 2         Ken datum         Ken datum         Ken bol         Ken haure         Kentum                                                                                                    | Sold angle       Angle       Angle       Sold and angle       Sold angle       Sold an |
|-----------------------------------------------------------|----------------------------------------------------------------------------------------------------|----------------------------------------------------------------------------------------------------|----------------------------------------------------------------------------------------------------|----------------------------------------------------------------------------------------------------|
| <b>U</b>                                                  | hulpvraag                                                                                                    | overlegronde                                                                                                    | formulier                                                                                                    | aanpak                                                                                                    |
| Cyclisch werken in ParnasSys,                             | Image: state state stat | jpen                                                                                                    | Image: 1     Image: 1     Image                                                                                                    |                                                                                                    |
|                                                           | Uitvoeren Wegen                                                                                                    | Image: State State Stat | A constant and a constant and a |                                                                                                    |

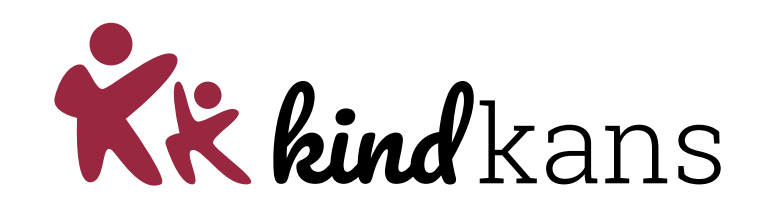

| vieter Demo Groep Demo                                                      | <mark>groep</mark> 01-07-2014 (                    | 7 jaar)                   |             |                              |                           |                 |                |                         |
|-----------------------------------------------------------------------------|----------------------------------------------------|---------------------------|-------------|------------------------------|---------------------------|-----------------|----------------|-------------------------|
| eerlingkaart Personalia -                                                   | Onderwijs - Toets                                  | en • Begeleiding •        | Map 🗸       |                              |                           | Rapportag       | je 🖪   BR      | ON terugkoppelingen     |
| Hulpvraag aanmaken                                                          |                                                    |                           |             |                              |                           |                 |                |                         |
| Hulpvraag                                                                   |                                                    |                           |             | Gegevensblokken              |                           |                 |                |                         |
| Samenwerkingsverband                                                        |                                                    |                           | ,           | Handelingsplannen            | ()                        |                 |                |                         |
| Appyragetype                                                                | PO9999                                             | ~                         |             | Eindtoets                    | 0                         |                 |                |                         |
| Datum                                                                       | 1LV                                                |                           |             | Leerling                     | <b>(</b> )                |                 |                |                         |
| Omschrijving                                                                | 02-07-2021                                         | 24                        |             | Overstapadvies               | <b>i</b>                  |                 |                |                         |
| Onisonijving                                                                | Hierbij vragen een i                               | LV voor het SBO aan.      |             | Onderwijsondersteuning       | 0                         |                 |                |                         |
|                                                                             |                                                    |                           |             | School                       | 0                         |                 |                |                         |
|                                                                             |                                                    | /                         |             | Ouders/Verzorgers            | 0                         |                 |                |                         |
| Contactpersoon                                                              | Jan Hulst                                          | Q                         |             | Toetsresultaten              | 0                         |                 |                |                         |
| E-mail                                                                      | demo@demoschoo                                     | I.nl                      |             | Bijlages                     | 0 🔽                       |                 |                |                         |
| Telefoon                                                                    | 0612345678                                         |                           | i           | Verzuim                      | 0                         |                 |                |                         |
| Functie                                                                     | IB                                                 |                           |             | Schoolloopbaan               | 0                         |                 |                |                         |
|                                                                             |                                                    |                           |             | Algemene dossiergegeven      | s 🛈 🔽                     |                 |                |                         |
|                                                                             |                                                    |                           |             | VVE                          | 0                         |                 |                |                         |
| Aanleverpuntselectie:                                                       | dlana                                              |                           |             |                              |                           |                 |                |                         |
| Toelichting onderwijsbehoeften<br>Lennisnet.<br>Toelichting onderwijsbehoef | is een bijlage die door H<br>ten - 0 t/m 0 (van 0) | Kennisnet met diverse sch | nolen is or | ntwikkeld, om extra gegevens | s met het OSO dossier mee | te kunnen sture | n. Klik hier v | oor de invulbare PDF va |
| Bestandsnaam                                                                |                                                    |                           |             |                              |                           |                 |                | Verwijderen             |
| Er zijn geen gegevens gevond                                                | en                                                 |                           |             |                              |                           |                 |                |                         |
| Bestand kiezen Geen bestar                                                  | nd gekozen Bijlage                                 | toevoegen Bijlage         | uit map     |                              |                           |                 |                |                         |
| Toegevoegde bijlages - 0 t/m                                                | 0 (van 0)                                          |                           |             |                              |                           |                 |                |                         |

| Er zijn geen gegevens gevonden      |                   |                 |                 |               |
|-------------------------------------|-------------------|-----------------|-----------------|---------------|
| Bestand kiezen Geen bestand gekozen | Bijlage toevoegen | Bijlage uit map | Notitie uit map |               |
| Opslaan en verzenden Annuleren      |                   |                 | 2<br>0          | SO test schor |

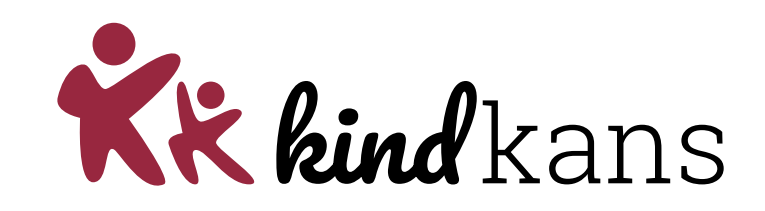

| Pieter Demo G                    | Groep Demogroep 01-07             | -2014 (7 jaar)   |                   |            |                             |              |                        |                            |                           |             |
|----------------------------------|-----------------------------------|------------------|-------------------|------------|-----------------------------|--------------|------------------------|----------------------------|---------------------------|-------------|
| Leerlingkaart F                  | Personalia - Onderwijs -          | Toetsen 🗸        | Begeleiding -     | Мар 🗸      |                             |              |                        | Rapportage 🖪   Bl          | RON terugkoppelingen   🗙  |             |
| Hulpvraag aa                     | anmaken                           |                  |                   |            |                             |              |                        |                            |                           |             |
| 1 0                              |                                   |                  |                   |            | Constructed                 |              |                        |                            |                           |             |
| Hulpvraag                        |                                   |                  |                   |            | Gegevensblokken             |              | King hi                | or hot S                   |                           | maa ia wilt |
| Samenwerking                     | dsverband Poopoo                  |                  | ~                 |            | Handelingsplannen           | 0            | VIE2 III               | ernets                     |                           | mee je wiit |
| Aanvraagtype                     |                                   |                  | ~                 |            |                             | 0            | uitwice                |                            |                           |             |
| Datum                            | 02-07-2021                        |                  | 24                |            | Leerling                    | Ċ            | uitwiss                | eleli                      |                           |             |
| Omschrijving                     | Hierbii vrad                      | en een TLV voor  | het SBO aan.      |            | Overstapadvies              | (            |                        |                            |                           |             |
|                                  |                                   |                  |                   |            | Onderwijsondersteuning      | ()           | <i>ч</i>               |                            |                           |             |
|                                  |                                   |                  |                   |            | School                      | ()           | <b>V</b>               |                            |                           |             |
|                                  |                                   |                  |                   |            | Ouders/Verzorgers           | (i)          | s/                     |                            |                           |             |
| Contactpersoo                    | Jan Hulst                         |                  | Q                 |            | loetsresultaten             | ()           |                        |                            |                           |             |
| E-mail                           | demo@der                          | noschool.nl      | 8                 |            | Bijiages                    | 0            |                        |                            |                           |             |
| Functio                          | 061234567                         | 8                |                   |            | Schoolloophaan              | 0            |                        |                            |                           |             |
| Functe                           | IB                                |                  |                   |            | Algemene dossiergegeve      | une (i)      |                        |                            |                           |             |
|                                  |                                   |                  |                   | _          | V//F                        | .ns ()<br>() |                        |                            |                           |             |
| Aanleverpuntse                   | electie:                          |                  |                   |            |                             |              |                        |                            |                           |             |
| ● 11: SWV a                      | anleverpunt KindKans              |                  |                   |            |                             |              |                        |                            |                           |             |
| 'Toelichting onder<br>Kennisnet. | erwijsbehoeften' is een bijlage o | ie door Kennisne | t met diverse sch | iolen is o | ntwikkeld, om extra gegeven | ns met       | het OSO dossier mee te | kunnen sturen. Klik hier v | voor de invulbare PDF van |             |
| Toelichting ond                  | derwijsbehoeften - 0 t/m 0 (va    | an 0)            |                   |            |                             |              |                        |                            |                           |             |
| Bestandsnaam                     | n                                 |                  |                   |            |                             |              |                        |                            | Verwijderen               |             |
| Er zijn geen geg                 | gevens gevonden                   |                  |                   |            |                             |              |                        |                            |                           |             |
| Bestand kiezen                   | Geen bestand gekozen              | Bijlage toevoeg  | en Bijlage i      | uit map    |                             |              |                        |                            |                           |             |
| Toegevoegde b                    | bijlages - 0 t/m 0 (van 0)        |                  |                   |            |                             |              |                        |                            |                           |             |
| Bestandsnaam                     | n                                 |                  |                   |            |                             |              |                        |                            | Verwijderen               |             |
| Er zijn geen geg                 | gevens gevonden                   |                  |                   |            |                             |              |                        |                            |                           |             |
| Bestand kiezen                   | Geen bestand gekozen              | Bijlage toevoeg  | en Bijlage i      | uit map    | Notitie uit map             |              |                        |                            |                           |             |
|                                  |                                   |                  |                   |            |                             |              |                        |                            | A 14SS-kindkans           |             |
| Opstaan en ve                    | Annuieren                         |                  |                   |            |                             |              |                        |                            | OSO test school           |             |

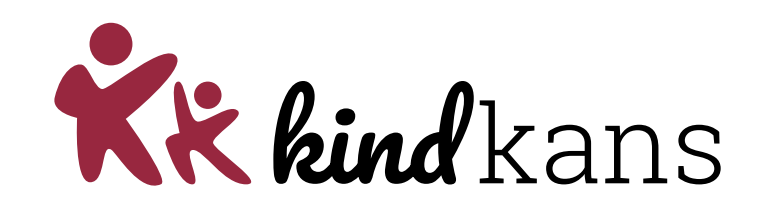

|                                                                                                    | Personalia 💌                                                                                                    | Onderwijs 🔻                                                            | Toetsen 👻                                 | Begeleiding 🔻                | Мар                | •                             |                  | Ra                 | pportage 🗗   Bl      | RON terugkoppelingen   ×   |          |
|----------------------------------------------------------------------------------------------------|----------------------------------------------------------------------------------------------------|------------------------------------------------------------------------|-------------------------------------------|------------------------------|--------------------|-------------------------------|------------------|--------------------|----------------------|----------------------------|----------|
| Ipvraag                                                                                                    | aanmaken                                                                                                    |                                                                        |                                           |                              |                    |                               |                  |                    |                      |                            |          |
| ulpvraag                                                                                                    |                                                                                                    |                                                                        |                                           |                              |                    | Gegevensblokken               |                  |                    |                      |                            |          |
| Samenwerk                                                                                                    | kingsverband                                                                                                    | PO9999                                                                 |                                           | ~                            |                    | Handelingsplannen             | <sup>a</sup> Kie | s hier             | het a                | oede aan                   | vraad    |
| Aanvraagty                                                                                                    | pe                                                                                                    | TIV                                                                    |                                           | ~                            |                    | <u> </u>                      |                  | .5 mer             | 1101 8               |                            | wi u u e |
| Datum                                                                                                    |                                                                                                    | 02-07-2021                                                             |                                           | 24                           |                    | Ť                             | 0                |                    |                      |                            |          |
| Omschrijvin                                                                                                    | IQ                                                                                                    | Hierbii yrag                                                           | en een TLV vo                             | or bet SBO gan               |                    | Overstapadvies                | (i)              |                    |                      |                            |          |
|                                                                                                    |                                                                                                    | Therbij vrag                                                           |                                           | or net obo aan.              |                    | Onderwijsondersteuning        | (i) 🔽            |                    |                      |                            |          |
|                                                                                                    |                                                                                                    |                                                                        |                                           |                              |                    | School                        | (i) 🔽            |                    |                      |                            |          |
|                                                                                                    |                                                                                                    |                                                                        |                                           |                              |                    | Ouders/Verzorgers             | (i) 🔽            |                    |                      |                            |          |
| Contactpers                                                                                                    | soon                                                                                                    | Jan Hulst                                                              |                                           | Q                            |                    | Toetsresultaten               | (i)              |                    |                      |                            |          |
| E-mail                                                                                                    |                                                                                                    | demo@den                                                               | noschool.nl                               | 8                            |                    | Bijlages                      | (i) 🔽            |                    |                      |                            |          |
| lelefoon                                                                                                    |                                                                                                    | 061234567                                                              | 8                                         |                              |                    | Verzuim                       | 0                |                    |                      |                            |          |
| unctie                                                                                                    |                                                                                                    | IB                                                                     |                                           |                              |                    | Schoolloopbaan                | (i) 🔽            |                    |                      |                            |          |
|                                                                                                    |                                                                                                    |                                                                        |                                           |                              |                    | Algemene dossiergegevens      | i 🔽              |                    |                      |                            |          |
|                                                                                                    |                                                                                                    |                                                                        |                                           |                              |                    | VVE                           | (i)              |                    |                      |                            |          |
| anleverpur                                                                                                    | ntselectie:                                                                                                    | adKana                                                                 |                                           |                              |                    |                               |                  |                    |                      |                            |          |
|                                                                                                    |                                                                                                    | ' is een bijlage d                                                     | ie door Kennisi                           | net met diverse sch          | olen is (          | ontwikkeld, om extra gegevens | met het OSO de   | ossier mee te kunn | en sturen. Klik hier | voor de invulbare PDF van  |          |
| elichting on<br>nnisnet.<br>pelichting o                                                                                                    | nderwijsbehoeften'<br>onderwijsbehoeft                                                                                             | ten - 0 t/m 0 (va                                                      | ın 0)                                     |                              |                    |                               |                  |                    |                      |                            |          |
| elichting on<br>nnisnet.<br>pelichting o<br>estandsna                                                                                             | nderwijsbehoeften'<br>onderwijsbehoeft<br>am                                                                                       | ten - 0 t/m 0 (va                                                      | in 0)                                     |                              |                    |                               |                  |                    |                      | Verwijderen                |          |
| elichting on<br>nnisnet.<br>belichting o<br>estandsna<br>r zijn geen o                                                                            | nderwijsbehoeften'<br>onderwijsbehoeft<br>am<br>gegevens gevond                                                                    | ten - 0 t/m 0 (va<br>en                                                | ın 0)                                     |                              |                    |                               |                  |                    |                      | Verwijderen                |          |
| elichting on<br>nnisnet.<br>Delichting o<br>estandsna<br>zijn geen g<br>estand kiez                                                               | nderwijsbehoeften'<br>onderwijsbehoeft<br>am<br>gegevens gevond<br>zen Geen bestar                                                 | ten - 0 t/m 0 (va<br>en<br>nd gekozen                                  | <b>IN 0)</b><br>Bijlage toevo             | egen Bijlage                 | uit map            | •                             |                  |                    |                      | Verwijderen                |          |
| elichting on<br>nnisnet.<br>eelichting o<br>estandsnaa<br>zijn geen o<br>estand kiez<br>eegevoegd                                                 | iderwijsbehoeften'<br>onderwijsbehoeft<br>am<br>gegevens gevond<br>zen Geen bestar<br>le bijlages - 0 t/m                          | ten - 0 t/m 0 (va<br>en<br>nd gekozen<br>0 (van 0)                     | n 0)<br>Bijlage toevo                     | egen Bijlage                 | uit map            | •                             |                  |                    |                      | Verwijderen                |          |
| elichting on<br>nnisnet.<br>eelichting o<br>estandsnaa<br>zijn geen o<br>estand kiez<br>eegevoegd<br>estandsnaa                                   | onderwijsbehoeften'<br>am<br>gegevens gevond<br>zen Geen bestar<br>le bijlages - 0 t/m<br>am                                       | ten - 0 t/m 0 (va<br>en<br>nd gekozen<br>0 (van 0)                     | in 0)<br>Bijlage toevo                    | egen Bijlage                 | uit map            |                               |                  |                    |                      | Verwijderen<br>Verwijderen |          |
| elichting on<br>nnisnet.<br>eelichting o<br>estandsnaa<br>zijn geen o<br>eestand kiez<br>eegevoegd<br>estandsnaa<br>zijn geen o                   | onderwijsbehoeffen'<br>am<br>gegevens gevond<br>zen Geen bestar<br>le bijlages - 0 t/m<br>am                                       | ten - 0 t/m 0 (va<br>en<br>nd gekozen<br>0 (van 0)<br>en               | in 0)<br>Bijlage toevo                    | egen Bijlage                 | uit map            |                               |                  |                    |                      | Verwijderen<br>Verwijderen |          |
| elichting on<br>nnisnet.<br>Pelichting o<br>estandsna<br>Zijn geen o<br>estand kiez<br>eegevoegd<br>estandsna<br>Zijn geen o<br>estand kiez       | onderwijsbehoeffen'<br>onderwijsbehoeff<br>am<br>gegevens gevond<br>zen Geen bestar<br>am<br>gegevens gevond<br>zen Geen bestar    | ten - 0 t/m 0 (va<br>en<br>nd gekozen<br>0 (van 0)<br>en<br>nd gekozen | in 0)<br>Bijlage toevor<br>Bijlage toevor | egen Bijlage<br>egen Bijlage | uit map<br>uit map | Notitie uit map               |                  |                    |                      | Verwijderen<br>Verwijderen |          |
| elichting on<br>nnisnet.<br>eelichting o<br>estandsna:<br>zijn geen (<br>eestand kiez<br>eegevoegd<br>estandsna:<br>z zijn geen (<br>eestand kiez | onderwijsbehoeffen'<br>am<br>gegevens gevond<br>zen Geen bestar<br>le bijlages - 0 t/m<br>am<br>gegevens gevond<br>zen Geen bestar | ten - 0 t/m 0 (va<br>en<br>d gekozen<br>0 (van 0)<br>en<br>d gekozen   | in 0)<br>Bijlage toevor<br>Bijlage toevor | egen Bijlage<br>egen Bijlage | uit map<br>uit map | Notitie uit map               |                  |                    |                      | Verwijderen<br>Verwijderen |          |

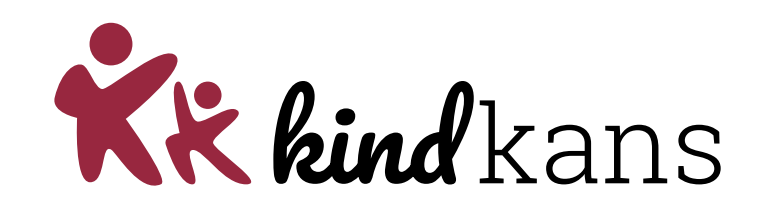

| eter Demo     | Groep Demo         | ogroep 01-07-       | 2014 (7 jaa     | r)                  |            |                                |           |                      |                  | _            |                         |       |
|---------------|--------------------|---------------------|-----------------|---------------------|------------|--------------------------------|-----------|----------------------|------------------|--------------|-------------------------|-------|
| erlingkaart   | Personalia 🔻       | Onderwijs 🔻         | Toetsen 👻       | Begeleiding 🔻       | Map -      |                                |           |                      | Rapportage       | 🗗   BRC      | N terugkoppelingen   X  |       |
| lulpvraag     | aanmaken           |                     |                 |                     |            |                                |           |                      |                  |              |                         |       |
| Hulpvraag     |                    |                     |                 |                     |            | Gegevensblokken                |           |                      |                  |              |                         |       |
| Samenwerk     | ingsverband        | PO9999              |                 | ~                   |            | Handelingsplannen              | (i)       |                      |                  |              |                         |       |
| Aanvraagty    | pe                 | TLV                 |                 | ~                   | i 🖌        | Eindtoets                      | 0         | Datur                | n kar            | n w          | orden aa                | ngepa |
| Datum         |                    | 02-07-2021          |                 | 24                  | i 🖌        |                                |           |                      |                  |              |                         |       |
| Omschrijvin   | g                  | Hierbij vrage       | en een TLV vo   | or het SBO aan.     |            |                                |           |                      |                  |              |                         |       |
|               |                    |                     |                 |                     |            | Onderwijsondersteuning         |           |                      |                  |              |                         |       |
|               |                    |                     |                 |                     |            | School                         |           |                      |                  |              |                         |       |
| Contactners   | 2000               | Les Units           |                 |                     |            |                                |           |                      |                  |              |                         |       |
| E-mail        | 30011              | Jan Huist           |                 |                     |            | Biilages                       |           |                      |                  |              |                         |       |
| Telefoon      |                    |                     |                 | ĽE                  | 9          | Verzuim                        |           |                      |                  |              |                         |       |
| Functie       |                    | 0612345678          | 5               |                     |            | Schoolloopbaan                 |           |                      |                  |              |                         |       |
|               |                    |                     |                 |                     |            | Algemene dossiergegevens       |           |                      |                  |              |                         |       |
|               |                    |                     |                 |                     |            | VVE                            |           |                      |                  |              |                         |       |
| Aanleverpur   | ntselectie:        |                     |                 |                     |            |                                | - 0       |                      |                  |              |                         |       |
| elichting on  | danwishshapoffan   | lio oon hiilogo di  | ia daar Kannia  | at mat divaraa aak  |            | ntwikkold om ovtra gagavana i  | aat hat O | 20 dession mas to l  | unnen eturen l   | (lik bior vo | ar de invulhere DDE ven |       |
| ennisnet.     | derwijsbenoener    | r is een bijlage di | le door Kennisi | iet met diverse scr | iolen is o | ntwikkeid, om extra gegevens i | net net O | ISO dossier mee te i | kunnen sturen. r | NIK NIER VOO | or de invulpare PDF van |       |
| oelichting    | onderwijsbehoe     | ften - 0 t/m 0 (va  | n 0)            |                     |            |                                |           |                      |                  |              |                         |       |
| Bestandsna    | am                 |                     |                 |                     |            |                                |           |                      |                  |              | Verwijderen             |       |
| r zijn geen g | gegevens gevond    | len                 |                 |                     |            |                                |           |                      |                  |              |                         |       |
| 3estand kiez  | en Geen besta      | nd gekozen          | Bijlage toevo   | egen Bijlage        | uit map    |                                |           |                      |                  |              |                         |       |
| oegevoegd     | e bijlages - 0 t/m | n 0 (van 0)         |                 |                     |            |                                |           |                      |                  |              |                         |       |
| Bestandsna    | am                 |                     |                 |                     |            |                                |           |                      |                  |              | Verwijderen             |       |
| r ziin geen ( | gegevens gevond    | len                 |                 |                     |            |                                |           |                      |                  |              |                         |       |
|               |                    |                     |                 |                     |            |                                |           |                      |                  |              |                         |       |
| Bestand kiez  | en Geen besta      | nd gekozen          | Bijlage toevo   | egen Bijlage        | uit map    | Notitie uit map                |           |                      |                  |              |                         |       |

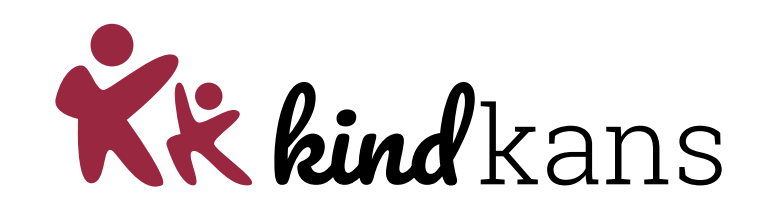

| Pieter Demo                                             | o Groep Demo                                         | ogroep 01-07-                                | 2014 (7 jaar    | .)                         |             |                                                                                                    |             |                                                                                                    |
|---------------------------------------------------------|------------------------------------------------------|----------------------------------------------|-----------------|----------------------------|-------------|----------------------------------------------------------------------------------------------------|-------------|----------------------------------------------------------------------------------------------------|
| Leerlingkaart                                           | Personalia 🗸                                         | Onderwijs 👻                                  | Toetsen 👻       | Begeleiding -              | Map 🗸       |                                                                                                    |             | Rapportage 📴   BRON terugkoppelingen   🗙                                                            |
| Hulpvraag                                               | aanmaken                                             |                                              |                 |                            |             |                                                                                                    |             |                                                                                                    |
| Hulpvraag                                               |                                                      |                                              |                 |                            |             | Gegevensblokken                                                                                             |             | Takstvak to vullan Some                                                                             |
| Samenwerk<br>Aanvraagtyj<br>Datum<br>Omschrijvin        | kingsverband<br>rpe<br>ng                            | PO9999<br>TLV<br>02-07-2021<br>Hierbij vrage | en een TLV voo  | v<br>24<br>or het SBO aan. |             | Handelingsplannen<br>Eindtoets<br>Leerling<br>Overstapadvies<br>Onderwijsondersteuning<br>Ouders/Verzorgers |             | afhankelijk van aanvraagtype al<br>gevuld met tekst. Vak kan grote<br>worden gemaakt door streepies |
| Contactpers                                             | soon                                                 | Jan Hulst                                    |                 | Q                          |             | Toetsresultaten                                                                                             | (i)         |                                                                                                    |
| E-mail                                                  |                                                      | demo@dem                                     | noschool.nl     | 8                          |             | Bijlages                                                                                                    | 0 🔽         | rechtsonder                                                                                         |
| Eunctie                                                 |                                                      | 0612345678                                   | 8               |                            |             | Verzuim                                                                                                    |             |                                                                                                    |
| T unoue                                                 |                                                      | IB                                           |                 |                            |             | Algemene dossiergegeve                                                                                      |             |                                                                                                    |
| Aanleverpur<br>11: SWV<br>'Toelichting on<br>Kennisnet. | ntselectie:<br>V aanleverpunt K<br>nderwijsbehoefter | indKans<br>n' is een bijlage di              | ie door Kennisr | iet met diverse sch        | nolen is on | VVE                                                                                                    | i net het o | t het OSO dossier mee te kunnen sturen. Klik hier voor de invulbare PDF van                         |
| Toelichting o                                           | onderwiisbehoe                                       | ften - 0 t/m 0 (va                           | ın 0)           |                            |             |                                                                                                    |             |                                                                                                    |
| Bestandsna                                              | iam                                                  |                                              |                 |                            |             |                                                                                                    |             | Verwijderen                                                                                         |
| Er zijn geen g                                          | gegevens gevon                                       | den                                          |                 |                            |             |                                                                                                    |             |                                                                                                    |
| Bestand kiez                                            | zen Geen besta                                       | and gekozen                                  | Bijlage toevoe  | egen Bijlage               | uit map     |                                                                                                    |             |                                                                                                    |
| Toegevoegd                                              | le bijlages - 0 t/n                                  | n 0 (van 0)                                  |                 |                            |             |                                                                                                    |             |                                                                                                    |
| Bestandsna                                              | iam                                                  |                                              |                 |                            |             |                                                                                                    |             | Verwijderen                                                                                         |
| Er zijn geen g                                          | gegevens gevon                                       | den                                          |                 |                            |             |                                                                                                    |             |                                                                                                    |
| Bestand kiez                                            | zen Geen besta                                       | and gekozen                                  | Bijlage toevoe  | egen Bijlage               | uit map     | Notitie uit map                                                                                             |             |                                                                                                    |
| Opslaan en                                              | n verzenden                                          | Annuleren                                    |                 |                            |             |                                                                                                    |             | ⊖ 14SS-kindkans<br>OSO test school                                                                  |

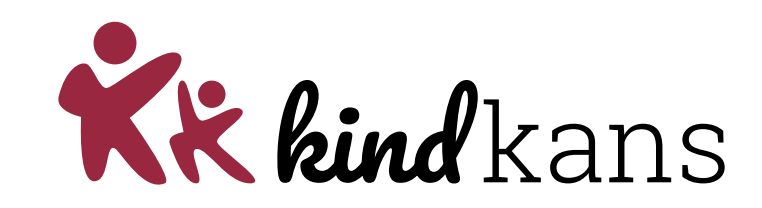

| Pieter Demo Groep Dem                                                     | ogroep 01-07-2014 (7 jaar)                                                       |                                                                                                    |                                                                  |                             |
|---------------------------------------------------------------------------|----------------------------------------------------------------------------------|----------------------------------------------------------------------------------------------------|------------------------------------------------------------------|-----------------------------|
| Leerlingkaart Personalia -                                                | Onderwijs • Toetsen • Begeleiding •                                              | Map 👻                                                                                                    | Rapportage 🖪   BRON terugkoppelingen   🗙                         |                             |
| Hulpvraag aanmaken<br>Hulpvraag                                           |                                                                                  | Gegevensblokken                                                                                                    |                                                                  |                             |
| Samenwerkingsverband<br>Aanvraagtype<br>Datum<br>Omschrijving             | PO9999 V<br>TLV V<br>02-07-2021 22<br>Hierbij vragen een TLV voor het SBO aan.   | Handelingsplannen     Image: Comparison of the second second |                                                                  |                             |
| Contactpersoon<br>E-mail<br>Telefoon<br>Functie                           | Jan Hulst Q<br>demo@demoschool.nl E<br>0612345678<br>IB                          | School ① 2<br>Ouders/Verzorgers ① 2<br>Toetsresultaten ① 0<br>tilages ① 2<br>Schoolloopbaan ① 2<br>Algemene dossiergegevens ① 2                                                                                                    | Contactpersoonsgeve<br>bekend bent in Parna<br>telefoonnummer!   | ns zoals je<br>sSys. Let op |
| Aanleverpuntselectie:                                                     | KindKans                                                                         | VVE 0                                                                                                    |                                                                  |                             |
| Toelichting onderwijsbehoefte<br>Kennisnet.<br>Toelichting onderwijsbehoe | en' is een bijlage die door Kennisnet met diverse sch<br>eften - 0 t/m 0 (van 0) | Den is ontwikkeld, om extra gegevens met het OSO do                                                                                                    | ossier mee te kunnen sturen. Klik hier voor de invulbare PDF van |                             |
| Bestandsnaam                                                              |                                                                                  |                                                                                                    | Verwijderen                                                      |                             |
| Er zijn geen gegevens gevon                                               | nden                                                                             |                                                                                                    |                                                                  |                             |
| Bestand kiezen Geen besta                                                 | and gekozen Bijlage toevoegen Bijlage u                                          | it map                                                                                                    |                                                                  |                             |
| Toegevoegde bijlages - 0 t/r                                              | m 0 (van 0)                                                                      |                                                                                                    |                                                                  |                             |
| Bestandsnaam                                                              |                                                                                  |                                                                                                    | Verwijderen                                                      |                             |
| Er zijn geen gegevens gevon                                               | nden                                                                             |                                                                                                    |                                                                  |                             |
| Bestand kiezen Geen besta                                                 | and gekozen Bijlage toevoegen Bijlage u                                          | it map Notitie uit map                                                                                                    |                                                                  |                             |
| Opslaan en verzenden                                                      | Annuleren                                                                        |                                                                                                    | OSO test school                                                  |                             |

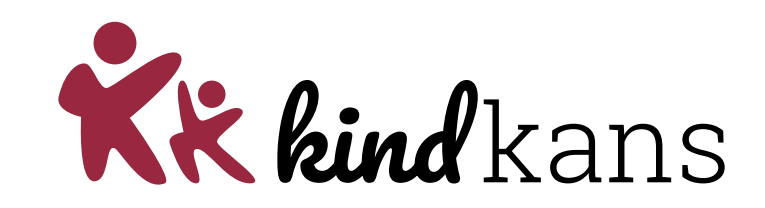

| erlingkaart Personalia | Onderwijs 👻  | Toetsen 👻      | Begeleiding -  | Map 🗸 |                          |     |              | Rapportage | 🗗   В | RON terugkoppelinger |
|------------------------|--------------|----------------|----------------|-------|--------------------------|-----|--------------|------------|-------|----------------------|
| ulpvraag aanmaken      |              |                |                |       |                          |     |              |            |       |                      |
| lulpvraag              |              |                |                |       | Gegevensblokken          |     |              |            |       |                      |
| Samenwerkingsverband   |              |                |                |       | Handelingsplannen        | i   |              |            |       |                      |
|                        | P09999       |                | · · ·          |       | Eindtoets                | i   |              |            |       |                      |
| Datum                  | 02.07.2021   |                |                |       | Leerling                 | (i) | ~            |            |       |                      |
| Omschrijving           | U2-07-2021   |                | r het CBO een  |       | Overstapadvies           | i   |              |            |       |                      |
| emeenig                | Hierbij vrag | en een TLV voo | r net SBO aan. |       | Onderwijsondersteuning   | ()  | <b>~</b>     |            |       |                      |
|                        |              |                |                |       | School                   | ()  | ~            |            |       |                      |
|                        |              |                |                |       | Ouders/Verzorgers        | (j  | $\checkmark$ |            |       |                      |
| Contactpersoon         | Jan Hulst    |                | Q              |       | Toetsresultaten          | i   |              |            |       |                      |
| E-mail                 | demo@den     | noschool.nl    | 8              |       | Bijlages                 | i   |              |            |       |                      |
| Telefoon               | 061234567    | в              |                |       | Verzuim                  | i   |              |            |       |                      |
| Functie                | IB           |                |                |       | Schoolloopbaan           | (j  | $\checkmark$ |            |       |                      |
|                        |              |                |                |       | Algemene dossiergegevens | (i) | $\checkmark$ |            |       |                      |
|                        |              |                |                | -     | VVE                      | ()  |              |            |       |                      |

Gegevens van de blokjes die grijs zijn gaan automatisch mee. De andere blokjes kunnen aan en uit worden gezet. Ons advies: zet alleen bijlagen aan. De andere gegevens worden anders in grote vrij onleesbare bestanden meegestuurd. Beter daar zelf overzichten van te maken.

'Toelichting onderwijsbehoeften' is een bijlage die door Kennisnet met diverse scholen is ontwikkeld, om extra gegevens met het OSO dossier mee te kunnen sturen. Klik hier voor de invulbare PDF van Kennisnet.

| Toelichting onderwijsbehoeften - 0 t/m 0 (van 0)                                              |                 |
|-----------------------------------------------------------------------------------------------|-----------------|
| Bestandsnaam                                                                                  | Verwijderen     |
| Er zijn geen gegevens gevonden                                                                |                 |
| Bestand kiezen         Geen bestand gekozen         Bijlage toevoegen         Bijlage uit map |                 |
| Toegevoegde bijlages - 0 t/m 0 (van 0)                                                        |                 |
| Bestandsnaam                                                                                  | Verwijderen     |
| Er zijn geen gegevens gevonden                                                                |                 |
| Bestand kiezen Geen bestand gekozen Bijlage toevoegen Bijlage uit map Notitie uit map         |                 |
| Opslaan en verzenden Annuleren                                                                | OSO test school |

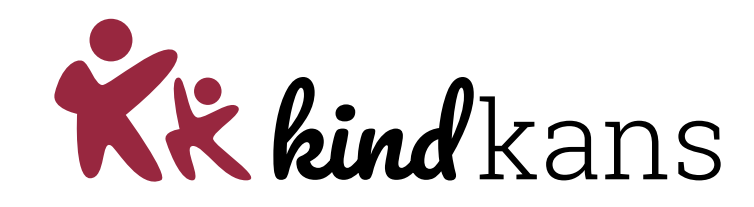

|                                                                                                    | • Onderwijs • Toetsen •                                                                                                   | Begeleiding - Map -                          |                                |                         | Rapportage 🗗              | BRON terugkoppelingen        |
|----------------------------------------------------------------------------------------------------|----------------------------------------------------------------------------------------------------|----------------------------------------------|--------------------------------|-------------------------|---------------------------|------------------------------|
| ulnyraad aanmaken                                                                                                    |                                                                                                    |                                              |                                |                         |                           |                              |
| naipvraug aanmaken                                                                                                    |                                                                                                    |                                              |                                |                         |                           |                              |
| Hulpvraag                                                                                                    |                                                                                                    |                                              | Gegevensblokken                |                         |                           |                              |
| Samenwerkingsverband                                                                                                    | DOODO                                                                                                    |                                              | Handelingsplannen              | (i)                     |                           |                              |
| Aanvraagtype                                                                                                    | P09999                                                                                                    |                                              | Eindtoets                      | 0                       |                           |                              |
| Datum                                                                                                    | 1Lv                                                                                                    | ·<br>·                                       | Leerling                       | (i) 🔽                   |                           |                              |
| Omschriiving                                                                                                    |                                                                                                    | or hot SBO con                               | Overstapadvies                 | 0                       |                           |                              |
| ,                                                                                                    |                                                                                                    | or net SBO aan.                              | Onderwijsondersteuning         | 0                       |                           |                              |
|                                                                                                    |                                                                                                    |                                              | School                         | 0                       |                           |                              |
|                                                                                                    |                                                                                                    |                                              | Ouders/Verzorgers              | 0                       |                           |                              |
| Contactpersoon                                                                                                    | Jan Hulst                                                                                                    | Q                                            | Toetsresultaten                | (i)                     |                           |                              |
| E-mail                                                                                                    | demo@demoschool.nl                                                                                                    | <b>E</b>                                     | Bijlages                       | () 🔽                    |                           |                              |
| Telefoon                                                                                                    | 0612345678                                                                                                    |                                              | Verzuim                        |                         |                           |                              |
| Functie                                                                                                    | IB                                                                                                    |                                              | Schoolloopbaan                 | 0                       |                           |                              |
|                                                                                                    |                                                                                                    |                                              | Algemene dossiergegevens       | 0                       |                           |                              |
| Aanleverpuntselectie:                                                                                                    |                                                                                                    |                                              | VVE                            |                         |                           |                              |
| 11: SWV aanleverpunt                                                                                                    | t KindKans                                                                                                    |                                              |                                |                         |                           |                              |
| pelichting onderwijsbehoef                                                                                                    | ten' is een bijlage die door Kennisi                                                                                      | net met diverse scholen is o                 | ntwikkeld, om extra gegevens r | met het OSO dossier mee | te kunnen sturen. Klik hi | er voor de invulbare PDF var |
| oelichting onderwijsbeho                                                                                                    | oeften - 0 t/m 0 (van 0)                                                                                                  |                                              |                                |                         |                           |                              |
| oennisnet.<br>Toelichting onderwijsbeho<br>Bestandsnaam                                                                                                    | oeften - 0 t/m 0 (van 0)                                                                                                  |                                              |                                |                         |                           | Verwijderen                  |
| r zijn geen gegevens gevo                                                                                                    | oeften - 0 t/m 0 (van 0)<br>onden                                                                                         |                                              |                                |                         |                           | Verwijderen                  |
| ennisnet.<br>Toelichting onderwijsbeh<br>Bestandsnaam<br>Er zijn geen gegevens gevo<br>Bestand kiezen Geen bes                                                                                                    | oeften - 0 t/m 0 (van 0)<br>onden<br>stand gekozen Bijlage toevo                                                          | egen Bijlage uit map                         | •                              |                         |                           | Verwijderen                  |
| ennisnet.<br>Toelichting onderwijsbeh<br>Bestandsnaam<br>Er zijn geen gegevens gevo<br>Bestand kiezen Geen bes<br>Toegevoegde bijlages - 0                                                                         | oeften - 0 t/m 0 (van 0)<br>onden<br>stand gekozen Bijlage toevo<br>t/m 0 (van 0)                                         | egen Bijlage uit map                         |                                |                         |                           | Verwijderen                  |
| ennisnet.<br>Toelichting onderwijsbeh<br>Bestandsnaam<br>Er zijn geen gegevens gevo<br>Bestand kiezen Geen bes<br>Toegevoegde bijlages - 0<br>Bestandsnaam                                                         | oeften - 0 t/m 0 (van 0)<br>onden<br>stand gekozen Bijlage toevo<br>t/m 0 (van 0)                                         | egen Bijlage uit map                         | 1                              |                         |                           | Verwijderen                  |
| ennisnet.<br>Gelichting onderwijsbehr<br>Bestandsnaam<br>Bestand kiezen Geen bes<br>Gegevoegde bijlages - 0<br>Bestandsnaam<br>Er zijn geen gegevens gevo                                                          | oeften - 0 t/m 0 (van 0)<br>onden<br>stand gekozen Bijlage toevo<br>t/m 0 (van 0)<br>onden                                | egen Bijlage uit map                         | •                              |                         |                           | Verwijderen<br>Verwijderen   |
| annisnet.<br>Goelichting onderwijsbeh<br>Bestandsnaam<br>Er zijn geen gegevens gevo<br>Bestand kiezen Geen bes<br>Gegevoegde bijlages - 0<br>Bestandsnaam<br>Er zijn geen gegevens gevo<br>Bestand kiezen Geen bes | oeften - 0 t/m 0 (van 0)<br>onden<br>stand gekozen Bijlage toevo<br>t/m 0 (van 0)<br>onden<br>stand gekozen Bijlage toevo | egen Bijlage uit map<br>egen Bijlage uit map | Notitie uit map                |                         |                           | Verwijderen<br>Verwijderen   |

Dit blok is ontstaan door OSO zelf. Wanneer school een OPP of de ondersteuningsbehoeften heeft ingevuld hoef je hier niets te doen. Anders moet je hier een bestand uploaden. Ons advies is dan om hier het OPP of evt een groeidocument te uploaden.

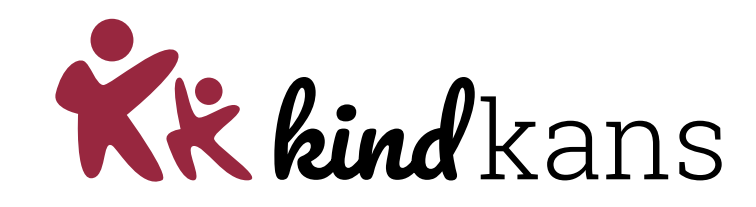

| erlingkaart Personalia                                                          | Onderwijs                                        | Toetsen -                | Begeleiding -      | Map -      |                                |                    | Rappo              | ortage 🖪   Bl       | RON terugkoppelingen   🗐                                                                                                    |
|---------------------------------------------------------------------------------|--------------------------------------------------|--------------------------|--------------------|------------|--------------------------------|--------------------|--------------------|---------------------|----------------------------------------------------------------------------------------------------|
|                                                                                 |                                                  |                          |                    |            |                                |                    |                    | - ·                 |                                                                                                    |
| ulpvraag aanmaken                                                               |                                                  |                          |                    |            |                                |                    |                    |                     |                                                                                                    |
| ulpvraag                                                                        |                                                  |                          |                    |            | Gegevensblokken                |                    |                    |                     |                                                                                                    |
|                                                                                 |                                                  |                          |                    |            | Handelingsplannen              | 0                  |                    |                     |                                                                                                    |
| Samenwerkingsverband                                                            | PO9999                                           |                          | ~                  |            | Eindtoets                      |                    |                    |                     |                                                                                                    |
| Aanvraagtype                                                                    | TLV                                              |                          | ×                  |            | Leerling                       | 0                  |                    |                     |                                                                                                    |
| Datum                                                                           | 02-07-2021                                       |                          | 24                 |            | Overstapadvies                 | 0                  |                    |                     |                                                                                                    |
| Omschrijving                                                                    | Hierbij vrage                                    | en een TLV voor          | r het SBO aan.     |            | Onderwijsondersteuning         | 0                  |                    |                     |                                                                                                    |
|                                                                                 |                                                  |                          |                    |            | School                         | 0                  |                    |                     |                                                                                                    |
|                                                                                 |                                                  |                          |                    |            | Ouders/Verzorgers              | 0                  |                    |                     |                                                                                                    |
| Contactpersoon                                                                  | Jan Hulst                                        |                          | Q                  |            | Toetsresultaten                | 0                  |                    |                     |                                                                                                    |
| E-mail                                                                          | demo@dem                                         | noschool.nl              | B                  |            | Bijlages                       | 0 🔽                |                    |                     |                                                                                                    |
| Telefoon                                                                        | 0612345678                                       | 3                        |                    | i          | Verzuim                        | 0                  |                    |                     |                                                                                                    |
| Functie                                                                         | IB                                               |                          |                    | i          | Schoolloopbaan                 | Ū 🗸                |                    |                     |                                                                                                    |
|                                                                                 |                                                  |                          |                    |            | Algemene dossiergegevens       | (i) 🗸              |                    |                     |                                                                                                    |
|                                                                                 |                                                  |                          |                    |            | VVE                            | (i)                |                    |                     |                                                                                                    |
| Aanleverpuntselectie:                                                           | t KindKans                                       |                          |                    |            |                                |                    |                    |                     |                                                                                                    |
| elichting onderwijsbehoe<br>nnisnet.<br>oelichting onderwijsbeh<br>destandsnaam | ften' is een bijlage di<br>noeften - 0 t/m 0 (va | ie door Kennisne<br>n 0) | et met diverse sch | iolen is o | ntwikkeld, om extra gegevens i | net het OSO dossie | er mee te kunnen s | sturen. Klik hier v | oor de invulbare PDF van<br>Verwiideren                                                                                                    |
| r zijn geen gegevens gev                                                        | onden                                            |                          |                    |            |                                |                    |                    |                     | , and the second second s |
|                                                                                 |                                                  |                          |                    |            |                                |                    |                    |                     |                                                                                                    |
| Bestand kiezen Geen be                                                          | estand gekozen                                   | Bijlage toevoe           | gen Bijlage        | uit map    |                                |                    |                    |                     |                                                                                                    |
| oegevoegde bijlages - 0                                                         | t/m 0 (van 0)                                    |                          |                    |            |                                |                    |                    |                     |                                                                                                    |
| Bestandsnaam                                                                    |                                                  |                          |                    |            |                                |                    |                    |                     | Verwijderen                                                                                                    |
| r zijn geen gegevens gev                                                        | onden                                            |                          |                    |            |                                |                    |                    |                     |                                                                                                    |
| Bestand kiezen Geen be                                                          | estand gekozen                                   | Bijlage toevoe           | gen Bijlage        | uit map    | Notitie uit map                |                    |                    |                     |                                                                                                    |
|                                                                                 | Annulasia                                        |                          |                    |            |                                |                    |                    |                     |                                                                                                    |
| opsidali en verzenden                                                           | Annuleren                                        |                          |                    |            |                                |                    |                    |                     | OSO test school                                                                                                    |

Hier kan je 3 dingen doen:

- Bijlagen van je harde schijf toevoegen. Is niet nodig want jullie hebben alles op orde in ParnasSys<sup>©</sup>
- 2. Bijlagen uit de map van de leerling.
- 3. Notities van de leerling die in een PDF mee gaat.

#### Het overzichtsscherm

**Kk kind** kans Mijn ParnasSys Leerling Groep Medewerker School Overzichten Beheer À. Help €→ Leerling 71 - 1 Eindtoets Groep Eindtoets groep 1 05-10-2009 (13 jaar) Leerlingkaart Personalia • Onderwijs • Toetsen • Begeleiding • Map • Rapportage 👻 🗙 Verstuurde hulpvragen -Hulpyrages - 1 k/m 19 (yap 19)

| Hulpvragen     | - 1 c/m 19 (Van 19 | 9)                                       | le krijgt een nummer als de uitwisseling                      |                |                 |                           |                            |                                                                                                    |
|----------------|--------------------|------------------------------------------|---------------------------------------------------------------|----------------|-----------------|---------------------------|----------------------------|----------------------------------------------------------------------------------------------------|
| Datum          | Dossiernumme       | r Omschrijving                           |                                                               |                | Status          | Laatste<br>statuscontrole | Laatste<br>statuswijziging | Bewerken                                                                                                    |
| 14-04-<br>2022 | 11702263           |                                          | succesvol is met Kindkans                                     |                | aanmelding      | 16-05-2022                | 02-05-2022                 |                                                                                                    |
| 19-02-<br>2022 | 11264801           | Q Verbaal: [vul hier<br>de motivatie in] | verbaal IL                                                    | tie: [vul hier | aanmelding      | 16-05-2022                | 04-04-2022                 |                                                                                                    |
| 04-04-<br>2022 | 0                  | test1320                                 |                                                               |                | nieuw           | 16-05-2022                |                            |                                                                                                    |
| 10-02-<br>2022 | 11206011           | 948                                      |                                                               |                | aanmelding      | 16-05-2022                | 19-02-2022                 |                                                                                                    |
| 08-02-<br>2022 | 11206200           | 2140                                     |                                                               |                | aanvraag<br>TLV | 16-05-2022                | 19-02-2022                 | ø                                                                                                    |
| 10-01-<br>2022 | 0                  | Test                                     |                                                               |                | nieuw           | 16-05-2022                |                            |                                                                                                    |
| 46.05          |                    |                                          |                                                               |                | aanmelding      | 16-05-2022                | 16-05-2022                 | <b>P</b>                                                                                                    |
| Hier           | r kan j            | e een                                    | evoegd: 🗆 Aanmeldingsformulier 🗆 Ontwikkelingsperspectiefplan |                | aanmelding      | 16-05-2022                | 02-05-2022                 | 1 and 1 and |
| nio            |                    |                                          | daard in de Omschrijving.                                     |                | nieuw           | 16-05-2022                |                            | <b>P</b>                                                                                                    |
| met            |                    |                                          |                                                               |                | nieuw           | 16-05-2022                |                            | 1 and 1 and |
| hul            | ovraag             | ξ                                        |                                                               |                | aanmelding      | 16-05-2022                | 16-05-2022                 | <b>P</b>                                                                                                    |
| •              |                    | ,                                        |                                                               |                | nieuw           | 16-05-2022                |                            | <b>1</b>                                                                                                    |
| vers           | sturen             |                                          |                                                               |                | nieuw           | 16-05-2022                |                            | 1 and 1 and |
| 2022           | 11700453           | 2251                                     |                                                               |                | aanmelding      | 16-05-2022                | 14-04-2022                 |                                                                                                    |
| 27-01-<br>2022 |                    | 1036                                     |                                                               |                | nieuw           | 16-05-2022                |                            | ø                                                                                                    |
| 10-02-<br>2022 | 206221             | 1025                                     |                                                               |                | aanmelding      | 16-05-2022                | 19-02-2022                 | <b>1</b>                                                                                                    |
| 07-02-<br>2022 | 206242             | Test                                     |                                                               |                | aanmelding      | 16-05-2022                | 19-02-2022                 | 1 and 1 and |
| 22-02-<br>2022 | 276231             | TE5T22-02-2022                           |                                                               |                | doorzetten      | 16-05-2022                | 08-04-2022                 | 1 and 1 and |
| 16-05-<br>2022 | 06066              | TEST1232                                 |                                                               |                | aanmelding      | 16-05-2022                | 16-05-2022                 | <b>P</b>                                                                                                    |
|                | •                  |                                          | De laatste status onhalen hij                                 |                |                 |                           |                            |                                                                                                    |
| (              |                    |                                          |                                                               |                |                 |                           |                            | • A ACC Me Allerer                                                                                                    |

Kindkans

Wijzigen: bijlagen meesturen naderhand

1455-kindkans

OSO test school

Statussen updaten

Nieuwe hulpvraag invoeren

#### Overlegronde

Basisgegevens Schoolgegevens Hulpvraag LV

LVS Formulier Aanpak

Overlegronde Miji

TLV

Mijn notities Toegang

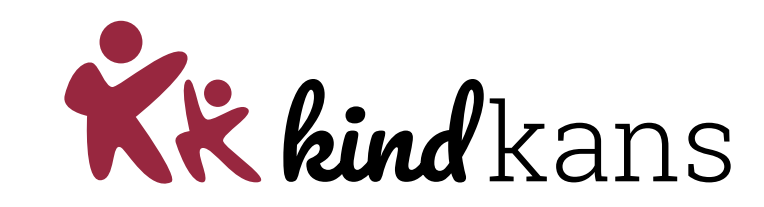

#### Dossier: Xxx Xxx

| Overlegronde bewerken          |             |                                        |
|--------------------------------|-------------|----------------------------------------|
| Algemeen                       |             | Deelnemer toevoegen 🗙                  |
| Onderwerp ?<br>Omschrijving    |             | Bestaand of nieuw Nieuw account Yppe ? |
| Einddatum ?                    |             | Kies Voornaam ?                        |
| Hulpvraag ?                    |             | Tussenvoegsel                          |
| Besloten reacties ?            |             | Achternaam                             |
| Deelnemers                     |             | Email                                  |
| Naam                           |             |                                        |
| Er zijn geen gegevens gevonden |             |                                        |
| - 0 t/m 0 (van 0)              | <del></del> | Annuleren + Toevoegen                  |

#### Toegang

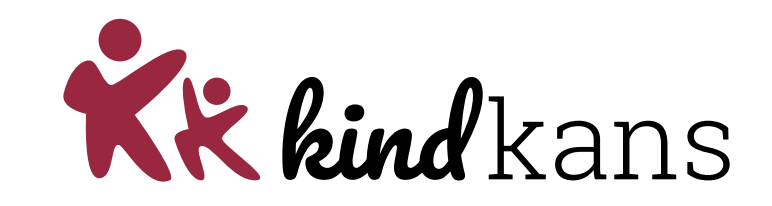

| Basisgegevens | Schoolgegevens | Hulpvraag | LVS | Formulier | Aanpak | TLV | Overlegronde | Mijn notities | Toegang |  |
|---------------|----------------|-----------|-----|-----------|--------|-----|--------------|---------------|---------|--|
|               |                |           |     |           |        |     |              |               |         |  |

### Dossier: Xxx Xxx

| Inzage per hulpvraag |                             |            |        |   |  |  |  |  |
|----------------------|-----------------------------|------------|--------|---|--|--|--|--|
| Datum                | Hulpvraag                   | Statu      | Status |   |  |  |  |  |
| 02-06-2023           | Ondersteuning op bestuursni | $\bigcirc$ |        | » |  |  |  |  |
| - 1 t/m 1 (van 1)    |                             | ₽          | x      |   |  |  |  |  |

| Toegang: Ondersteuning op bestuursniveau Eenbes: aanvraag<br>arrangement |                 |               |  |      |         |  |  |  |
|--------------------------------------------------------------------------|-----------------|---------------|--|------|---------|--|--|--|
| Interne toegang                                                          | Externe toegang | Extra toegang |  |      |         |  |  |  |
| Naam Beginda                                                             | atum Eindo      | datum         |  | Verw | ijderen |  |  |  |
| Er zijn geen gegevens gevonden                                           |                 |               |  |      |         |  |  |  |
| - 0 t/m 0 (van 0)                                                        |                 |               |  |      |         |  |  |  |
| Extra toegang toevoegen                                                  |                 |               |  |      |         |  |  |  |

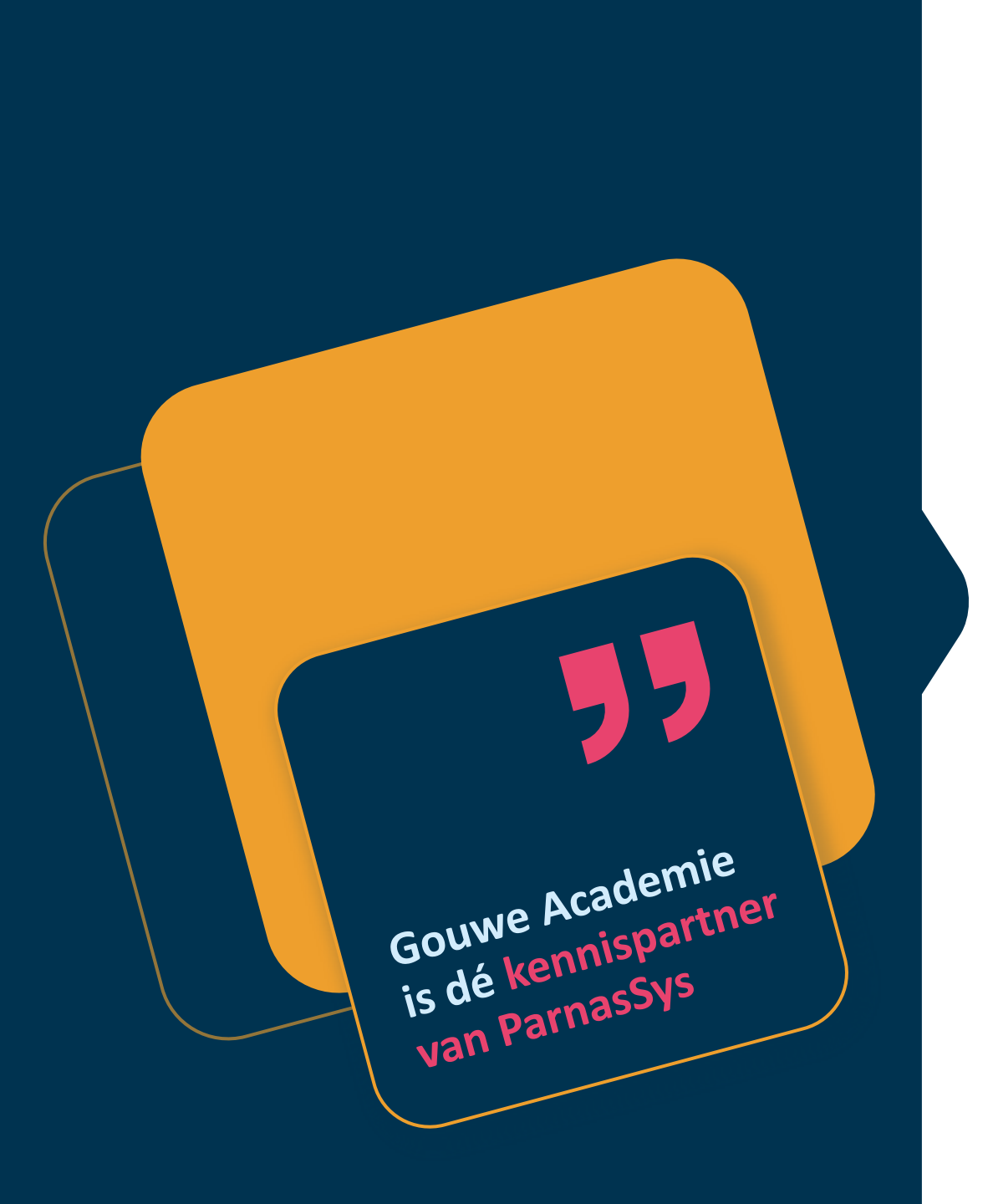

## Niks missen?

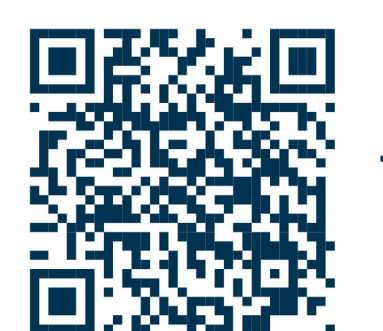

Schrijf je in voor onze nieuwsbrief!

Volg ons op LinkedIn!

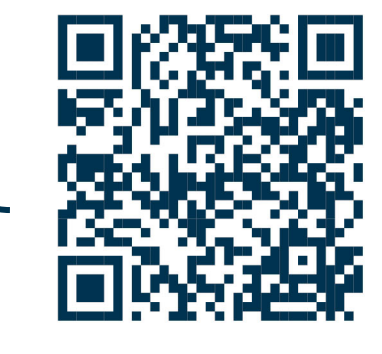

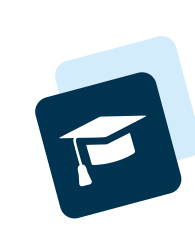

### Meer weten?

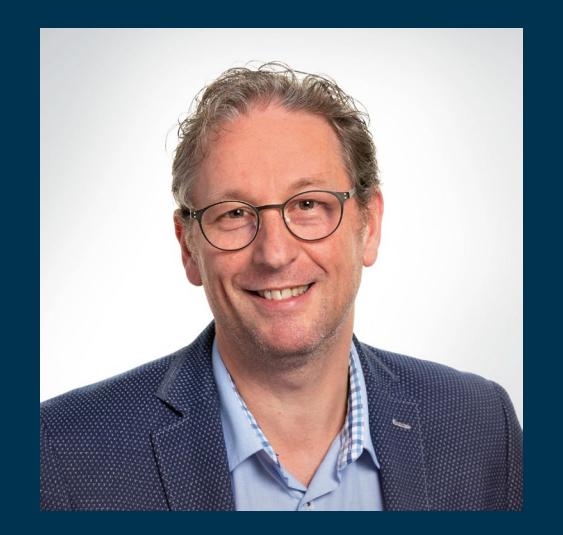

Bart Vollmuller Onderwijsadviseur, leidinggevende

06 52581155 a.m.vollmuller@gouwe-academie.nl

Bedankt voor je aandacht!

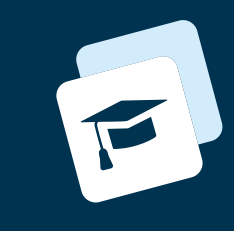